## Tutorial para la compra de entradas, catálogos y vouchers.

Éste es el tutorial de asistencia para la compra de entradas, catálogos y vouchers.

Una vez que se ha completado el registro para asistir como visitante profesional a una de nuestras ferias, ya se puede proceder a realizar la compra de:

### - Entrada para uno o varios días.

Dependiendo de la duración de la feria y del certamen de que se trate, cabe la posibilidad de adquirir entradas para un único día, 3 días, 5 días e incluso un pase permanente.

#### - Vouchers.

Puedes canjear uno o varios vouchers con los códigos que te proporcionaron, o bien comprarlos para tus compañeros.

#### - Compra de catálogos.

En el mismo momento en el que se realiza la compra de las entradas y con cargo a la mista tarjeta de crédito o débito, se puede comprar el catálogo. Cuando se realiza la compra de éste, se recibe un código para canjearlo por el catálogo en las taquillas de la feria o en los mostradores de información

Si necesitas cualquier aclaración adicional o ante cualquier problema durante el registro y/o la compra, por favor, no dudes en ponerte en contacto con nosotros. Estaremos encantados de ayudarte.

Esther Recuero Sánchez

EXPO-DÜSSELDORF ESPAÑA, S.L.

Delegación en España de Messe Düsseldorf GmbH

C/ Fernando Garrido, 6 - Local

28015 Madrid

Tel.: (0034) 915 944 586

ers@expodusseldorf.com

# Tutorial para la compra de entradas, catálogos y vouchers.

| Welcome to the                                                                                                    | Ticket Shop                                                                                     |
|----------------------------------------------------------------------------------------------------|-------------------------------------------------------------------------------------------------|
| Order your personal eticket for reduced prices and direct access to the show.                                                                                                    | online or redeem your voucher. Doing this, you will benefit from                                |
| Enter a voucher code                                                                                                    |                                                                                                 |
| Your voucher code                                                                                                    |                                                                                                 |
| My perso                                                                                                    | onal eTickets                                                                                   |
|                                                                                                    |                                                                                                 |
| 1-day-ticket                                                                                                    | € ,00                                                                                           |
| Admission ticket for one entry at one day of the show.                                                                                                    |                                                                                                 |
| Reduced 1-day-ticket                                                                                                    | € ,00                                                                                           |
| Pupils from the age of 12 years, students, trainees, voluntary milita<br>service, unemployed persons, senior citizens from 65 years onward<br>disability (with B (blind) or H (helpless) on the ID card, the accompa<br>and Düsselpass owners by showing an appropriate credential. | y service, federal voluntary<br>s, pensioners, persons with<br>nying person has free admission) |
| 3-day-ticket                                                                                                    | € ,00 ►                                                                                         |
| Admission ticket for three days of the show.                                                                                                    |                                                                                                 |
| 5-day-ticket                                                                                                    | € ,00                                                                                           |
| Admission ticket for five days of the show.                                                                                                    |                                                                                                 |
| <ol> <li>1 En estas casillas, deberás indicar el número de e</li> <li>2 En estas casillas, deberás indicar el número de s</li> </ol>                                                                                                    | entradas de cada tipo que deseas comprar.<br>/ouchers, si es que quieres adquirir alguno.       |
| Voucher                                                                                                    | or Colleagues                                                                                   |
| This ticket is charged to you at full cost. Your colleague(s) need to<br>on arrival in order for tickets to be issued with their name(s).                                                                                                    | egister and redeem the voucher either online or                                                 |
| Voucher 1-day-ticket                                                                                                    | € ,00                                                                                           |
| Voucher 3-day-ticket                                                                                                    | € ,00 -                                                                                         |
| Voucher 5-day-ticket                                                                                                    | € ,00                                                                                           |
|                                                                                                    |                                                                                                 |

| 3 Indica cuántos catálogos quieres comprar. En este caso del catálogo, te facilitarán un código    | o que te servirá |
|----------------------------------------------------------------------------------------------------|------------------|
| para canjearlo en las taquillas o en cualquiera de los mostradores de información. <u>NO</u> es un | a clave para     |
| descarga online.                                                                                   |                  |

| Catalogue (voucher)<br>Vou can exchange the catalogue voucher for a catalog at any of the info counters in the halls or at the cash desks.<br>If you would like to receive a copy of the catalogue by mail, please order it online at A. Sutter Fair<br>Business GmbH.<br>Country Spain<br>If you are travelling to our fair from a country whose citizens require a visa for Germany, please remember to apply for a visa in due time. A list of German Missions abroad can be found here.<br>Calculate sum Forward<br>For further assistance you can call our ticket hotline via +49 211 4560 7600.<br>- Seleccionar país.     |                                                                                                    | Catalogue                                                                                                    |
|----------------------------------------------------------------------------------------------------|----------------------------------------------------------------------------------------------------|----------------------------------------------------------------------------------------------------|
| You can exchange the catalogue voucher for a catalog at any of the info counters in the halls or at the cash desks.<br>If you would like to receive a copy of the catalogue by mail, please order it online at A. Sutter Fair<br>Business GmbH.<br>Country Spain<br>If you are travelling to our fair from a country whose citizens require a visa for Germany, please remember to apply for a visa in due time. A list<br>of German Missions abroad can be found here.<br>Calculate sum Forward<br>For further assistance you can call our ticket hotline via +49 211 4560 7600.<br>Seleccionar país.<br>Calcular precio total. | Catalogue (vo                                                                                           | ucher) € ,00                                                                                                  |
| If you would like to receive a copy of the catalogue by mail, please order it online at A. Sutter Fair Business GmbH. Country Spain  fyou a curre travelling to our fair from a country whose citizens require a visa for Germany, please remember to apply for a visa in due time. A list of German Missions abroad can be found here. Calculate sum Forward For further assistance you can call our ticket hotline via +49 211 4560 7600 Seleccionar país Calcular precio total.                                                                                                    | You can exchang                                                                                         | e the catalogue voucher for a catalog at any of the info counters in the halls or at the                      |
| Country Spain   If you are travelling to our fair from a country whose citizens require a visa for Germany, please remember to apply for a visa in due time. A lise of German Missions abroad can be found here.   Calculate sum Forward   For further assistance you can call our ticket hotline via +49 211 4560 7600 Seleccionar país Calcular precio total.                                                                                                    | If you would like<br>Business GmbH.                                                                     | to receive a copy of the catalogue by mail, please order it online at <mark>A. Sutter Fair</mark>             |
| If you are travelling to our fair from a country whose citizens require a visa for Germany, please remember to apply for a visa in due time. A lis<br>of German Missions abroad can be found here.<br>Calculate sum Forward<br>For further assistance you can call our ticket hotline via +49 211 4560 7600.<br>Seleccionar país.<br>Calcular precio total.                                                                                                    | Country                                                                                                 | Spain 👻                                                                                                    |
|                                                                                                    | Calculate sum<br>For further as                                                                         | Forward         sistance you can call our ticket hotline via +49 211 4560 7600.                               |
|                                                                                                    | Seleccionai<br>Calcular pro<br>Una vez cal                                                              | país.<br>ecio total.<br>culado el precio total de la compra, deberás comprobar que tus datos son correctos.   |
| 1     2     3     4       Choose items     Enter personal data     Review input     Complete order                                                                                                    | Seleccionai<br>Calcular pro<br>Una vez cal<br>Choose ite                                                | país.<br>ecio total.<br>culado el precio total de la compra, deberás comprobar que tus datos son correctos.   |
| 1       2       3       4         Choose items       2       Review input       Complete order                                                                                                    | Seleccionar<br>Calcular pro<br>Una vez cal<br>Choose ite<br>The following ad                            | r país.<br>ecio total.<br>culado el precio total de la compra, deberás comprobar que tus datos son correctos. |
| 1       2       3       4         Choose items       2       Review input       4         Complete order       Complete order         The following address data will be used for your invoice / receipt.       4         All entries marked with * are mandatory:       4                                                                                                    | - Seleccional<br>- Calcular pro<br>- Una vez cal<br>Choose ite<br>The following ad<br>All entries marke | ecio total.<br>culado el precio total de la compra, deberás comprobar que tus datos son correctos.            |

| Em ail *             | @ .es |
|----------------------|-------|
| Email (enter again)* | @ :es |
| Title                | Mr. 🔻 |
| Academic Title       | - 🔻   |
| First Name*          |       |
| Last Name*           |       |
| Company              |       |

| Department     |                                              |
|----------------|----------------------------------------------|
| Street, No.*   | Poligono Industrial LA Isla, Calle Aljibe, 4 |
| Postal Code    | 41703                                        |
| City*          | DOS HERMANAS, SEVILLA                        |
| Country*       | Spain                                        |
| Phone          |                                              |
| Fax            |                                              |
| Own VAT number |                                              |

## 7.- Seleccione el método de pago,

| Method of payment            | VISA 🔹   |         |                 |
|------------------------------|----------|---------|-----------------|
| Voucher 1-day-ticket         |          | € 45,00 | 1               |
| Price of your order          |          |         | Price           |
| Amount incl. VAT<br>VAT 1996 |          |         | €45,00<br>€7,18 |
| Total Amount                 |          |         | €45,00          |
| Back Forward                 | <u>↓</u> |         |                 |

y después de ésto, continuar.

8.- Una vez terminada la compra, recibirás en tu e-mail el documento PDF del que hablábamos en el tutorial "ALTA PARA LA COMPRA DE ENTRADAS Y CATALOGOS".

No hay que olvidar que este PDF<sup>(\*)</sup> es un comprobante que se debe imprimir y llevar a la feria para, poder hacer uso gratuito de la red de transporte público de Dusseldorf desde el primer traslado al recinto ferial o al alojamiento, para poder disfrutar de 60 minutos de conexión a internet gratis con el código que se facilita en el documento, y para canjearlo por el pase definitivo de visitante en las máquinas lectoras de códigos QR, que para ello están instaladas en los accesos.

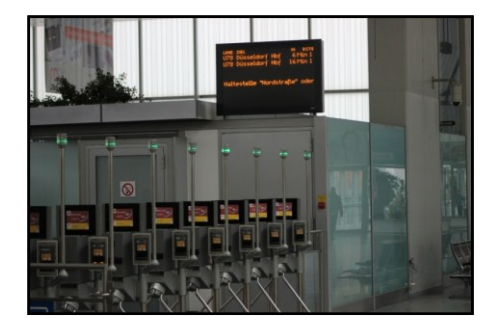

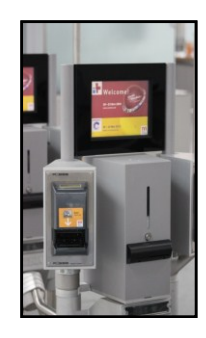

(\*) El PDF se deberá mostrar al revisor, si éste lo requiere, en el tren de cercanías, en el tranvía o en el autobús. Además, puede solicitar el D.N.I. o el pasaporte para verificar la entrada.